# HB-Therm<sup>®</sup>

# Sigurnosne napomene kratke upute ī. Poslužitelj sučelja Gate-6

HR (Prijevod originalnih uputa za uporabu)

#### 1 Općenito

Prije početka svih radova pažljivo pročitajte ove upute. Osnovni su preduvjeti za sigurne radove pridržavanje svih sigurnosnih napomena i razborito postupanje kvalificiranog stručnog osoblja kako bi se spriječile nesreće s tjelesnim ozljedama i materijalnim štetama.

Sigurnosne napomene označene su simbolima:

# **Opasnost! / Upozorenje! / Oprez!**

... ukazuje na opasnu situaciju koja u slučaju nepridržavanja može prouzročiti ozljede (Oprez!) odnosno teške ili smrtonosne ozljede (Upozorenje!, Opasnost!).

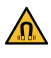

#### Opasnost zbog magnetskog polja!

 Opasnost zbog magnetskog poljs.
... u slučaju nepridržavanja simbola postoji opasnost od materijalnih šteta ili težih ozlieda.

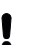

### Pozor!

... ukazuje na moguću opasnu situaciju koja u slučaju nepridržavanja simbola može prouzročiti materijalne štete.

Vodite računa o tome da se ove upute uvijek nalaze u neposrednoj blizini uređaia Gate-6.

Dodatne informacije s uputama dostupne su putem aplikacije e-cockpit ili internetske stranice http://knowledge.hb-therm.eu, pogledajte Poglavlje 6. Imate li pitanja ili nejasnoća, obratite se našem zastupništvu u vašoj zemlji (pogledajte natpisnu ploču) ili našoj korisničkoj službi na www.hb-therm.com.

#### 1.1 Namjenska uporaba

Uređaj Gate-6 je poslužitelj sučelja. Različiti proizvodi Series 6 priključeni su pomoću standardnog sučelja Euromap 82.1 (Ethernet) na poslužitelj Gate-6.

Poslužitelj sučelja može prevesti protokol Euromap 82.1 u različite vlasničke strojne protokole. Po izboru je dostupan potreban hardver za serijsku komunikaciju (RS-232, RS-485, RS-422 ili 20 mA), kao i za protokole sabirnice poput CAN ili PROFIBUS-DP.

Po stroju za injekcijsko prešanje potreban je jedan uređaj Gate-6 koji u idealnom slučaju ostaje trajno na stroju. Uređaj Gate-6 može komunicirati s aplikacijom e-cockpit pomoću Bluetooth ili WiFi veze.

Uređaj Gate-6 isključivo je dizajniran i konstruiran za vrijednosti navedene na natpisnoj ploči. Isključeni su svi zahtjevi zbog nenamjenske uporabe.

#### 1.2 Opće sigurnosne napomene

rate kako biste pristupili upravljanju.

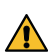

Pridržavajte se lokalnih, zakonskih i operativnih sigurnosnih propisa i zahtjeva.

Ove upute i sve informacije na uređaju Gate-6 moraju uvijek biti dobro čitljive. Odmah zamijenite oštećene ili nečitljive informacije.

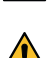

Redovito provjeravajte da u cijelom sustavu ne postoje ev. oštećenja. Odmah uklonite nedostatke. Odspojite uređaj Gate-6 s napajanja električnom energijom ako ga otva-

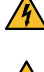

/agnete udalijte od uređaja i predmeta koje bi magnetska polja mogla oštetiti. Osobe s elektrostimulatorom srca moraju biti udaljene minimalno 5 cm od magneta.

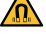

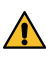

Vodite računa o sili privlačenja između magneta i magnetske površine. Nepridržavanje toga može dovesti do prignječenja u pogođenim područjima.

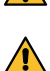

Magnete i magnetske površine uvijek držite čistima kako bi se osiguralo optimalno prianjanje i kako bi se izbjegla oštećenja površine.

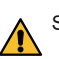

Samo stručno osoblje smije izvoditi radove održavanja.

#### 2 Transport i ambalaža

Odmah nakon preuzimanja isporuke provjerite je li isporuka potpuna i ima li vidljivih transportnih oštećenja.

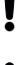

14

Za oprezni prekrcaj i transport unutar postrojenja obratite pozornost na simbole i napomene na ambalaži.

Radi zaštite uređaja Gate-6 ambalažu uklonite neposredno uoči montaže.

Za slanje uređaja Gate-6 upotrebljavajte samo originalnu ili istovjetnu ambalažu.

#### 3 Instalaciia

Električari moraju provesti električnu instalaciju i prvo puštanje uređaja u rad.

#### 3.1 Uvjeti postavljanja

| Unutrašnjost zaštićena od vode                                                                            |
|----------------------------------------------------------------------------------------------------|
| Dostatno dobro prozračivanje<br>(Postavljanje, pogledajte sl. poglavlje 4.1)                              |
| Po mogućnosti samostalno<br>(radi boljeg prijema Bluetooth veze)                                          |
| 10 m u slučaju neometane vidljivosti                                                                      |
| 3000 m nadmorske visine                                                                                   |
| Postavljanje sa stremenom / bez stremena:<br>- vodoravna i stabilna površina                              |
| Montaža vijcima:<br>- okomita i stabilna površina                                                         |
| Montaža magnetima:<br>- ravna, čista i magnetska površina                                                 |
| 40 °C                                                                                                    |
| 5–40 °C                                                                                                   |
| 35–85 % RH (ne nastaje kondenzat)                                                                         |
| Kabeli ne smiju dodirivati hidraulične vodove ili dijelove<br>čija je temperatura površine veća od 50 °C. |
|                                                                                                    |

#### 3.2 Prikliučci

Proizvod mora biti napajan SELV/LPS napajanjem (maks. snaga 6,25 A 4 @24 VDC) s pojačanom ili dvostrukom izolacijom. Napajanje mora biti zaštićeno od kratkog spoja i preopterećenja.

Euromap 82.1 je otvoren i nezaštićen protokol. Kako bi se spriječio pristup neovlaštenih osoba uređajima, Ethernet priključak (6) ne smije se spajati s mrežom tvrtke ili internetom. Ako je na upravljačkoj površini jedinice za kontrolu temperature Thermo-6 vidljiv simbol 🌐, postoji izravna internetska veza

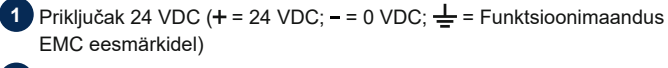

2 USB-A (za servis)

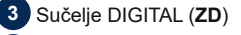

Ethernet vanj. (Pristup internetu)

5 Tipka za vraćanje izvornih namještanja (Vraćanje izvornih namještanja mreže)

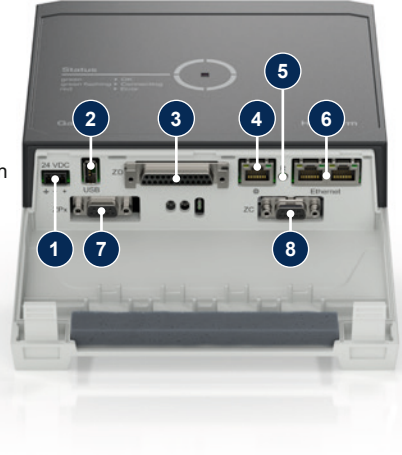

- 6 Ethernet (Sučelje OPC UA za priključak jedinice Thermo-6)
  - Sučelje sabirnice PROFIBUS-DP (ZP)

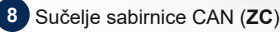

### 3.3 Prikaz / značenje LED lampice

U standardnoj izvedbi uređaj Gate-6 nema vlastitu upravljačku površinu. Uređaj Gate-6 (protokol, spajanje aplikacije e-cockpit, namještanja mreže, datum / točno vrijeme) namješta se putem upravljačke površine jedinice za kontrolu temperature Thermo-6 koja se nalazi u istoj mreži kao i uređaj Gate-6.

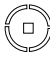

**bijelo** → Postupak pokretanja je aktivan

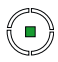

zeleno → Sve je u redu. Uređaj Gate-6 spojen je s barem jednom jedinicom

za kontrolu temperature

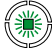

## zeleno trepereće

Thermo-6.

→ Postupak spajanja je aktivan Uređaj Gate-6 uspostavlja vezu s jedinicom za kontrolu temperature Thermo-6.

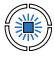

### plavo trepereće

→ Postupak spajanja s Bluetooth vezom je aktivan.

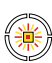

# žuto-crveno trepereće

→ Nadogradnja softvera je aktivna

Obratite pozornost na podatke o postupku ažuriranja na upravljačkoj površini jedinice za kontrolu temperature Thermo-6.

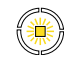

## žuto trepereće

→ Upozorenje Obratite pozornost na upozorenje upravljanja jedinice za kontrolu temperature Thermo-6.

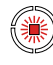

### crveno trepereće

→ Smetnja Obratite pozornost na smetnju upravljanja jedinice za kontrolu temperature Thermo-6.

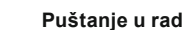

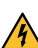

ļ

2.

4

### Puštanje u rad

Prilikom prvog puštanja uređaja Gate-6 u rad provjerite sve električne priključke.

Uređaj Gate-6 uključuje se i isključuje spajanjem ili odspajanjem napajanja električnom energijom. Tijekom rada mogu se utaknuti ili izvući svi kabeli sučelja (moguće priključivanje tijekom rada).

Uređaji društva HB-Therm standardno su konfigurirani za automatsko
dobivanje IP adresa (postoji DHCP poslužitelj). Za postupanje prilikom ručne konfiguracije mreže pogledajte poglavlje 6.

### 4.1 Postupanje

 Obje pričvrsne vezice držite pritisnutima i podignite pokrov prema gore.

Upravljački kabel spojite kao što je to

prikazano na slici u nastavku.

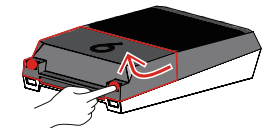

Za sve Ethernet veze upotrijebite zakriljene kabele kategorije 5 ili više.

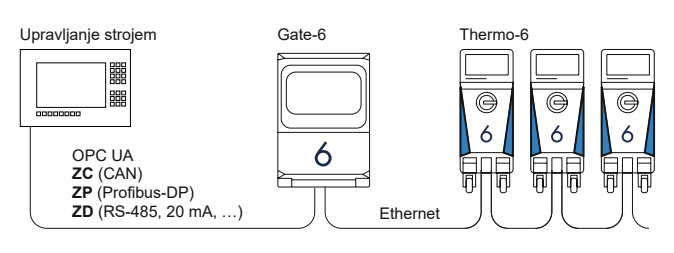

- 3. Priključite kabel za napajanje na uređaj Gate-6.
- Uređaj Gate-6 postavite na željeno mjesto u jednoj od mogućih varijanti postavljanja (sa stremenom / bez stremena, montaža vijcima ili magnetima).

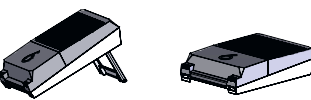

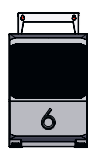

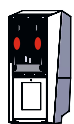

- Mrežni dio priključite na električnu utičnicu. Čim počinje napajanje uređaja Gate-6, LED lampica svijetli bijelo.
  - → Nakon pokretanja uređaja LED lampica treperi zeleno dok traje uspostavljanje veze (približno 30 s). Ako se ne može uspostaviti veza s jedinicom za kontrolu temperature Thermo-6, LED lampica trajno treperi zeleno. U tom slučaju nastavite s točkom 6.
  - → Čim se uspostavi veza s jedinicom za kontrolu temperature Thermo-6, LED lampica svijetli zeleno. Nastavite s točkom 7.
- Provjerite jesu li jedinice za kontrolu temperature uključene i ispravno spojene. Ako je to slučaj, a unatoč tome nije moguće uspostaviti vezu, potrebno je vratiti izvorna namještanja na uređaju Gate-6.

Za to držite pritisnutom tipku za vraćanje izvornog namještanja na uređaju Gate-6, sve dok LED ne počne nakratko treperiti bijelo (približno 3 s).

→ Vraćaju se izvorna manještanja mreže.

Ako još uvijek nije moguće uspostaviti vezu između uređaja Gate-6 i jedinice Thermo-6, provjerite namještanja mreže na jedinici Thermo-6

jedinice Thermo-6, provjerite namještanja mreže na jedinici Thermo-6 pod 'Namještanje' → 'Daljinski upravljač' → 'Mrežni'. Parametar Mrežni konfiguracija mora biti postavljen na 'automatsko'. Napustite izbornik 'Mreža'. Za dodatnu pomoć, ako se i dalje ne može uspostaviti veza, pogledajte poglavlje 6.

- 9. Po izboru samo u slučaju komunikacije putem OPC UA: kako bi funkcionirala komunikacija između upravljanja strojem, uređaja Gate-6 i jedinice Thermo-6, svi sudionici moraju se nalaziti u istoj mreži. Ako postoji poslužitelj DHCP, tada su uređaj Gate-6 i jedinica Thermo-6 dobili IP adresa (trenutna) koja se razlikuje od 169.254.xxx.xxx (za jedinicu Thermo-6 namještanje možete vidjeti pod 'Namještanje' → 'Daljinsko upravljač'→ 'Mreža', a za uređaj Gate-6 pod 'Gate' → 'Postavke' → 'Mrežni Gate-6'). Ako je to slučaj, trebala bi funkcionirati komunikacija s upravljanjem strojem. U protivnom ne postoji poslužitelj DHCP i ručno se moraju provesti namještanje mreže. Za dodatnu pomoć pogledajte poglavlje 6.

### 5 Aplikacija «e-cockpit»

e-cockpit je aplikacija za pametne telefone i tablete. Podacima s uređaja Gate-6 i jedinica za kontrolu temperature Thermo-6 koje su priključene na njoj pristupa se pomoću Bluetooth veze.

Za informacije o povezivanju uređaja Gate-6 s aplikacijom e-cockpit i njezinim funkcionalnostima pogledajte poglavlje 6.

#### 5.1 Preuzimanje aplikacije «HB-Therm e-cockpit»

Društvo HB-Therm ne preuzima nikakvu odgovornost za štete nastale zbog korištenja softvera aplikacije e-cockpit ako nije preuzeta u trgovini Google Play ili App Store.

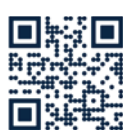

ļ

Aplikacija «HB-Therm e-cockpit» dostupna je na Google Play Store ili App Store.

→ http://hb.click/e-cockpitApp

#### 6 Knowledge

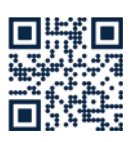

Za opće informacije dohvatite početnu stranicu Knowledge.

→ http://hb.click/6-Knowledge-HR

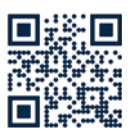

Za detaljnu pomoć, ako ne možete uspostaviti vezu ili ako morate ručno namjestiti mrežu, izravno dohvatite početnu stranicu Knowledge.

→ http://hb.click/31-030-HR

| Frekvencijski pojas    | WLAN         | 2,4 GHz / 5,0 GHz |
|------------------------|--------------|-------------------|
|                        | Bluetooth    | 2,4 GHz           |
| Kategorija prenapona   | 1            |                   |
| Kategorija onečišćenja | 2            |                   |
| Pingevarustus          | 24 VDC ±10 % |                   |

Natpisna ploča nalazi se na stražnjoj strani uređaja Gate-6.

Sljedeći podaci nalaze se na natpisnoj ploči:

→ Tip

ſ

- → Broj uređaja
- → Dodatak
- → Priključne vrijednosti
- → Godina proizvodnje
- → Vrsta zaštite
- → Proizvođač
- → Servisno mjesto
- → QR kôd (registracija u aplikaciju e-cockpit)

O8406-HR 2023-10